# Using the iPad from home

## Connecting iPad to home wireless

- 1. Power on iPad
- 2. Tap the "Settings" icon
- 3. Locate and tap "Wi-Fi"
- 4. Locate and tap the wireless network being connected to
- 5. When prompted enter network password
- 6. Tap "join". If connection fails verify network password
- 7. Exit Settings

## Accessing email on iPad

- 1. Ensure iPad is powered on and connected to wireless network
- 2. Locate and tap the "Student Email" icon
- 3. At the log in screen use NPS student account information (<u>1234@npsk12.net</u>) and tap "Next"
- 4. Enter password and tap "Sign in"
- 5. Select "Not Now" at prompt to save password
- 6. Once logged in, access email by selecting "Outlook" in top menu

## Accessing Google Classroom on iPad

- 1. Ensure iPad is powered on and connected to wireless network
- 2. Locate the "Google Classroom" icon if already installed on iPad proceed to step 3.
  - a. If Google Classroom icon is not on iPad launch "Self Service"
  - b. Select "Search" at bottom of Self Service Screen
  - c. In search box type "Google Classroom"
  - d. Select "install" It may take up to 15 minutes to install.
- 3. Tap the "Google Classroom" icon to launch
- 4. At the log in screen use NPS student account information (<u>1234@npsk12.net</u>) and tap "Next"
- 5. Sign in again using NPS student account information (<u>1234@npsk12.net</u>) and tap "Sign in"

#### How to report issues for all devices

Call the NPS Helpdesk at 757-628-3900

They will be able to assist with simple issues over the phone for wireless connections and password help. If a device is damaged you will need to schedule a time with the NPS Helpdesk to bring the device to the location it was picked up. They will need a contact number to reach you back when the repairs are done or if a replacement device has to be issued.